| Commencez ici                                                      | П    | Iniziare da qui                                                                                                    |  |  |
|--------------------------------------------------------------------|------|----------------------------------------------------------------------------------------------------|--|--|
| ● Erste Schritte <                                                 | NL   | Begin hier                                                                                                    |  |  |
| 1                                                                  | FR   | <b>AVERTISSEMENT :</b> Pour garantir une installation correcte du logiciel, ne connectez pas le câble USB avant l'étape 12.                                                                                                    |  |  |
| USB                                                                | DE   | WARNUNG: Schließen Sie das USB-Kabel erst in Schritt 12 an, damit die Software richtig installiert wird.                                                                                                    |  |  |
|                                                                    | T    | <b>AVVERTENZA:</b> per assicurare l'installazione corretta del software, non collegare il cavo USB fino al punto 12.                                                                                                    |  |  |
|                                                                    | NL   | WAARSCHUWING: Sluit de USB-kabel niet aan vóór stap 12.<br>De software kan dan mogelijk niet goed worden geïnstalleerd.                                                                                                    |  |  |
|                                                                    |      |                                                                                                    |  |  |
| 2<br>a.                                                            | FR   | Abaissez le bac d'alimentation du papier et ouvrez la porte<br>d'accès aux cartouches d'impression.<br>IMPORTANT : Retirez tout matériel d'emballage du périphérique.                                                                                                    |  |  |
|                                                                    | DE   | Öffnen Sie das Papierfach und anschließend die Patronenklappe.<br>WICHTIG: Entfernen Sie sämtliches Verpackungsmaterial vom Gerät.<br>Abbassare il vassoio della carta e lo sportello delle cartucce di<br>stampa. IMPORTANTE: rimuovere tutto il materiale di imballaggio<br>dalla periferica. |  |  |
|                                                                    | T    |                                                                                                    |  |  |
| b.                                                                 |      | Laat de papierlade en de toegangsklep voor de printcartridge<br>zakken.<br>BELANGRIJK: Verwijder al het verpakkingsmateriaal uit het apparaat.                                                                                                    |  |  |
| 3 ** If Photomeric C3100 Allin One andre                           | FR   | Vérifiez le contenu du coffret.<br>Le contenu du coffret peut varier.                                                                                                    |  |  |
| Windows                                                            | DE   | <ul> <li>Achete separement.</li> <li>Überprüfen Sie den Packungsinhalt.</li> <li>Der Lieferumfang ist nicht bei allen Modellen identisch.</li> <li>* Nicht im Lieferumfang enthalten</li> </ul>                                                                                                 |  |  |
|                                                                    | П    | Verificare il contenuto della confezione.<br>Il contenuto della confezione potrebbe essere diverso.<br>* Da acquistare separatamente. **Su CD.                                                                                                    |  |  |
| Macintosh                                                          | ) NL | Controleer de inhoud van de doos.<br>De inhoud kan per doos verschillend zijn.<br>* Moet apart worden aangeschaft. **Op cd.                                                                                                    |  |  |
| HP Photosmart C3100 series<br>Tout-en-un HP Photosmart série C3100 |      | Q8150-90170                                                                                                    |  |  |

| 4           |          | FR<br>DE<br>T<br>NL  | Connectez le cordon d'alimentation et l'adaptateur.<br>Schließen Sie das Netzkabel und das Netzteil an.<br>Collegare l'adattatore e il cavo di alimentazione.<br>Sluit het netsnoer en de adapter aan.                                                                                                    |
|-------------|----------|----------------------|----------------------------------------------------------------------------------------------------|
| 5           |          | FR<br>DE<br>IT<br>NL | Appuyez sur <sup>(1)</sup> (bouton <b>Marche/Arrêt</b> ). Attendez 30 secondes<br>que le périphérique démarre.<br>Drücken Sie die Taste <sup>(1)</sup> ( <b>Netztaste</b> ). Warten Sie ca. 30<br>Sekunden, bis die Initialisierung abgeschlossen ist.<br>Premere <sup>(1)</sup> (pulsante <b>On</b> ). Attendere 30 secondi per l'avvio della<br>periferica.<br>Druk op <sup>(1)</sup> ( <b>Aan</b> ). Wacht 30 seconden om het apparaat te laten<br>opstarten.                                                                                                    |
| <b>6</b> a. | b.       | FR<br>DE<br>T<br>NL  | Déployez la rallonge du bac et chargez du papier blanc ordinaire.<br>Ziehen Sie die Fachverlängerung heraus, und legen Sie weißes<br>Normalpapier ein.<br>Estrarre l'estensione del vassoio, quindi caricare carta bianca<br>comune.<br>Trek het verlengstuk van de papierlade uit en plaats gewoon wit<br>papier.                                                                                                    |
| 7           | <image/> | FR<br>DE<br>T        | Ouvrez la porte d'accès aux cartouches d'impression. Assurez-<br>vous que le chariot d'impression se déplace bien vers la droite du<br>périphérique. Si ce n'est pas le cas, éteignez le périphérique, puis<br>rallumez-le.<br>IMPORTANT : Pour insérer les cartouches d'impression, le<br>périphérique doit être allumé.<br>Öffnen Sie die Patronenklappe. Vergewissern Sie sich, dass der<br>Druckpatronenwagen nach rechts gefahren wird. Sollte dies nicht<br>der Fall sein, schalten Sie das Gerät aus und danach wieder ein.<br>WICHTIG: Das Gerät muss eingeschaltet sein, damit die<br>Druckpatronen eingesetzt werden können.<br>Aprire lo sportello delle cartucce di stampa. Assicurarsi che<br>il carrello di stampa si sposti verso destra. In caso contrario,<br>spegnere e riaccendere la periferica.<br>IMPORTANTE: è necessario che la periferica sia spenta per inserire<br>le cartucce.<br>Open de toegangsklep van de printcartridge. Controleer of<br>de wagen met printcartridges naar rechts wordt verplaatst. Als<br>de wagen niet naar rechts gaat, schakelt u het apparaat uit en<br>schakelt u het vervolgens weer in.<br>BELANGRIJK: Het apparaat moet ingeschakeld zijn voordat u<br>cartridges kunt plaatsen. |

| 8 |          | FR<br>DE<br>T<br>NL | Retirez le ruban adhésif des deux cartouches.<br>ATTENTION : Ne touchez pas les contacts en cuivre et ne replacez<br>pas le ruban adhésif sur les cartouches.<br>Ziehen Sie die Schutzfolie von beiden Druckpatronen ab.<br>ACHTUNG: Berühren Sie auf keinen Fall die kupferfarbenen<br>Kontakte, und bringen Sie die Schutzfolie nicht wieder an.<br>Rimuovere il nastro da entrambe le cartucce.<br>ATTENZIONE: non toccare i contatti color rame e non tentare di<br>riapplicare il nastro alle cartucce.<br>Verwijder de tape van beide printcartridges.<br>VOORZICHTIG: raak de koperkleurige contactpunten niet aan en<br>bevestig de tape niet opnieuw op de cartridges.                                                                                                    |
|---|----------|---------------------|----------------------------------------------------------------------------------------------------|
| 9 | <image/> | FR       DE         | <ul> <li>a. Tenez les cartouches de manière à ce que le logo HP soit vers<br/>le haut.</li> <li>b. Insérez la cartouche d'impression couleur dans le logement<br/>gauche et la cartouche d'impression noire dans le logement droit.<br/>Assurez-vous d'appuyer fermement sur les cartouches jusqu'à<br/>ce qu'elles s'enclenchent dans leur logement.</li> <li>a. Halten Sie die Druckpatronen mit dem HP Logo nach oben.</li> <li>b. Setzen Sie die dreifarbige Druckpatrone in die linke Halterung<br/>und die schwarze Druckpatrone in die rechte Halterung ein.<br/>Drücken Sie die Druckpatronen fest in die Halterungen, bis sie<br/>einrasten.</li> <li>a. Tenere le cartucce con il logo HP rivolto verso l'alto.</li> <li>b. Inserire la cartuccia in tricromia nell'alloggiamento sinistro e la<br/>cartuccia del nero nell'alloggiamento destro.<br/>Assicurarsi di spingere con decisione le cartucce finché non<br/>scattano in posizione.</li> </ul> |
|   | <image/> | NL                  | <ul> <li>a. Houd de cartridges vast met het HP-logo naar boven.</li> <li>b. Plaats de driekleurencartridge in de linkersleuf en de zwarte printcartridge in de rechtersleuf.</li> <li>Zorg ervoor dat de cartridges stevig worden aangedrukt totdat deze op hun plaats klikken.</li> </ul>                                                                                                    |

| 10a                                                                                                    | FR Fermez la porte d'accès aux cartouches d'impression.<br>IMPORTANT : Assurez-vous d'avoir chargé du papier dans le bac<br>et attentez quelques minutes, le temps que la page d'alignement<br>des cartouches s'imprime.<br>L'alignement est terminé lorsque la page est imprimée.                                                                                                    |
|----------------------------------------------------------------------------------------------------|----------------------------------------------------------------------------------------------------|
|                                                                                                    | DE Schließen Sie die Patronenklappe.<br>WICHTIG: Vergewissern Sie sich, dass sich Papier im Papierfach<br>befindet, und warten Sie ein paar Minuten, bis die Druckpatronen-<br>Ausrichtungsseite gedruckt wird.<br>Die Ausrichtung ist abgeschlossen, wenn die Seite gedruckt ist.                                                                                                    |
|                                                                                                    | <ul> <li>Chiudere lo sportello delle cartucce di stampa.</li> <li>IMPORTANTE: assicurarsi di avere caricato carta nel vassoio,<br/>quindi attendere alcuni minuti mentre viene stampata la pagina di<br/>allineamento delle cartucce.</li> <li>Al termine della stampa della pagina, la procedura di<br/>allineamento è completata.</li> </ul>                                                                                                    |
|                                                                                                    | <ul> <li>Sluit de toegangsklep van de printcartridges.</li> <li>BELANGRIJK: Controleer of er papier in de lade is geplaatst en wacht even terwijl de cartridge-uitlijningspagina wordt afgedrukt.</li> <li>De uitlijning is voltooid als de pagina is afgedrukt.</li> </ul>                                                                                                    |
|                                                                                                    |                                                                                                    |
| 10b                                                                                                    | FR Pour ajouter des étiquettes de texte sur le panneau de contrôle, recherchez l' <b>autocollant dans la langue désirée</b> et suivez les instructions pour le coller.                                                                                                    |
| 100b                                                                                                    | <ul> <li>FR Pour ajouter des étiquettes de texte sur le panneau de contrôle, recherchez l'autocollant dans la langue désirée et suivez les instructions pour le coller.</li> <li>DE Wenn Sie Beschriftungen auf dem Bedienfeld anbringen möchten, nehmen Sie den Tastenbeschriftungsbogen zur Hand. Befolgen Sie zum Anbringen die entsprechenden Anweisungen.</li> </ul>                                                                                                    |
| Image: Description       Image: Description       Image: De | <ul> <li>FR Pour ajouter des étiquettes de texte sur le panneau de contrôle, recherchez l'autocollant dans la langue désirée et suivez les instructions pour le coller.</li> <li>DE Wenn Sie Beschriftungen auf dem Bedienfeld anbringen möchten, nehmen Sie den Tastenbeschriftungsbogen zur Hand. Befolgen Sie zum Anbringen die entsprechenden Anweisungen.</li> <li>T Per aggiungere etichette di testo al pannello di controllo, individuare il foglio degli adesivi in lingua e applicarlo attenendosi alle istruzioni fornite.</li> </ul>                                                                                                    |
| <section-header><section-header><section-header><section-header><section-header><section-header><section-header><section-header>     &lt;<table></table></section-header></section-header></section-header></section-header></section-header></section-header></section-header></section-header>                                                                                                    | <ul> <li>Pour ajouter des étiquettes de texte sur le panneau de contrôle, recherchez l'autocollant dans la langue désirée et suivez les instructions pour le coller.</li> <li>DE Wenn Sie Beschriftungen auf dem Bedienfeld anbringen möchten, nehmen Sie den Tastenbeschriftungsbogen zur Hand. Befolgen Sie zum Anbringen die entsprechenden Anweisungen.</li> <li>T Per aggiungere etichette di testo al pannello di controllo, individuare il foglio degli adesivi in lingua e applicarlo attenendosi alle istruzioni fornite.</li> <li>NL Als u tekstlabels wilt toevoegen aan het bedieningspaneel, zoekt u het taalstickervel en volgt u de aanwijzingen op om dit aan te brengen.</li> </ul>                                              |
| <section-header><section-header><section-header><section-header><section-header><section-header><text></text></section-header></section-header></section-header></section-header></section-header></section-header>                                                                                                    | <ul> <li>Pour ajouter des étiquettes de texte sur le panneau de contrôle, recherchez l'autocollant dans la langue désirée et suivez les instructions pour le coller.</li> <li>Wenn Sie Beschriftungen auf dem Bedienfeld anbringen möchten, nehmen Sie den Tastenbeschriftungsbogen zur Hand. Befolgen Sie zum Anbringen die entsprechenden Anweisungen.</li> <li>Per aggiungere etichette di testo al pannello di controllo, individuare il foglio degli adesivi in lingua e applicarlo attenendosi alle istruzioni fornite.</li> <li>Als u tekstlabels wilt toevoegen aan het bedieningspaneel, zoekt u het taalstickervel en volgt u de aanwijzingen op om dit aan te brengen.</li> </ul>                                                      |
| <section-header></section-header>                                                                                                    | <ul> <li>Pour ajouter des étiquettes de texte sur le panneau de contrôle, recherchez l'autocollant dans la langue désirée et suivez les instructions pour le coller.</li> <li>Wenn Sie Beschriftungen auf dem Bedienfeld anbringen möchten, nehmen Sie den Tastenbeschriftungsbogen zur Hand. Befolgen Sie zum Anbringen die entsprechenden Anweisungen.</li> <li>Per aggiungere etichette di testo al pannello di controllo, individuare il foglio degli adesivi in lingua e applicarlo attenendos alle istruzioni fornite.</li> <li>Als u tekstlabels wilt toevoegen aan het bedieningspaneel, zoekt u het taalstickervel en volgt u de aanwijzingen op om dit aan te brengen.</li> </ul>                                                       |
| <section-header><section-header><section-header><section-header><section-header><section-header><text><text><text></text></text></text></section-header></section-header></section-header></section-header></section-header></section-header>                                                                                                    | <ul> <li>Pour ajouter des étiquettes de texte sur le panneau de contrôle, recherchez l'autocollant dans la langue désirée et suivez les instructions pour le coller.</li> <li>Wenn Sie Beschriftungen auf dem Bedienfeld anbringen möchten, nehmen Sie den Tastenbeschriftungsbogen zur Hand. Befolgen Sie zum Anbringen die entsprechenden Anweisungen.</li> <li>Per aggiungere etichette di testo al pannello di controllo, individuare il foglio degli adesivi in lingua e applicarlo attenendosi alle istruzioni fornite.</li> <li>Als u tekstlabels wilt toevoegen aan het bedieningspaneel, zoekt u het taalstickervel en volgt u de aanwijzingen op om dit aan te brengen.</li> <li>Mac:</li> <li>Munissez-vous du CD pour Mac.</li> </ul> |

T Selezionare il CD **verde** di Windows.

U hebt nu de **groene** Windows-cd nodig.

NL U hebt nu de Mac-cd nodig.

П

Selezionare il CD di Macintosh.

4 • HP Photosmart C3100 series / Tout-en-un HP Photosmart série C3100

### 12a

FR

DE

NL

#### Windows:

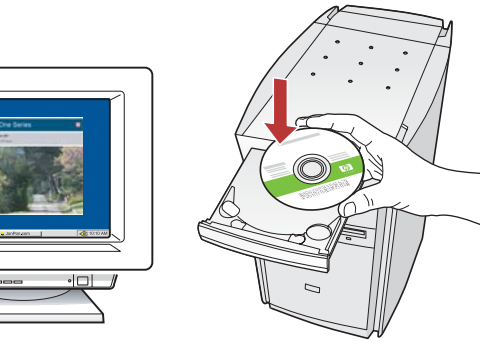

**Windows :** Allumez l'ordinateur, connectez-vous si nécessaire et attendez que le bureau s'affiche.

Insérez le CD-ROM **vert** pour Windows et suivez les instructions à l'écran.

**IMPORTANT :** Si l'écran de démarrage ne s'affiche pas, cliquez deux fois sur l'icône **Poste de travail**, puis sur l'icône du **CD-ROM** ayant le logo HP, puis cliquez deux fois sur le fichier **setup.exe**.

Windows: Schalten Sie den Computer ein, melden Sie sich ggf. an, und warten Sie, bis der Desktop angezeigt wird. Legen Sie die grüne Windows-CD ein, und folgen Sie den Anweisungen auf dem Bildschirm.

**WICHTIG:** Wenn die CD nach dem Einlegen nicht automatisch gestartet wird, doppelklicken Sie auf **Arbeitsplatz**, dann auf das Symbol der **CD-ROM** mit dem HP Logo und zuletzt auf die Datei **setup.exe**.

Windows: Accendere il computer, effettuare l'accesso, se necessario, quindi attendere la visualizzazione del desktop. Inserire il CD verde di Windows e attenersi alle istruzioni visualizzate.

**IMPORTANTE:** se la schermata di avvio non viene visualizzata, fare doppio clic su **Risorse del computer**, quindi sull'icona del **CD-ROM** e infine su **setup.exe**.

Windows: Schakel de computer in, meld u indien nodig aan en wacht tot het bureaublad wordt weergegeven.
Plaats de groene Windows-cd en volg de aanwijzingen op het scherm op.
BELANGRIJK: Als het opstartscherm niet verschijnt, dubbelklikt u achtereenvolgens op Deze computer, op het pictogram Cd-rom met het HP logo en vervolgens

op het pictogram **Cd-rom** met het HP logo en vervolgens op **setup.exe**.

#### Mac:

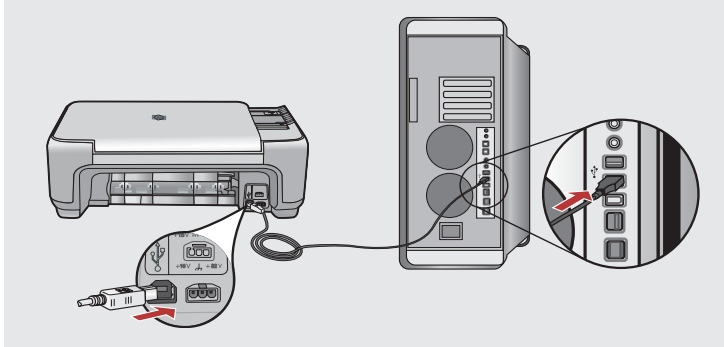

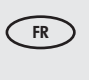

**Mac :** Connectez le câble USB au port situé à l'arrière de l'appareil HP Tout-en-un, puis à n'importe quel port USB de l'ordinateur.

DE Macintosh: Verbinden Sie das USB-Kabel mit dem USB-Anschluss auf der Rückseite des HP All-in-One und anschließend mit einem freien USB-Anschluss des Computers.

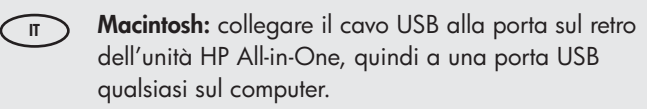

NL Mac: Sluit de USB-kabel aan op de poort aan de achterzijde van de HP All-in-One en op een willekeurige USB-poort van de computer.

#### Windows:

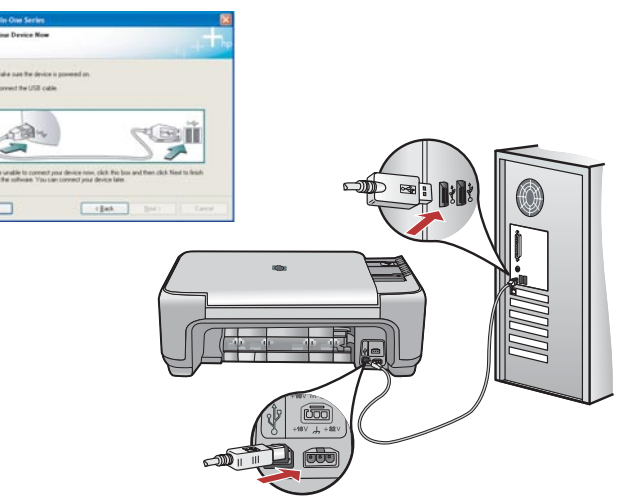

- Windows : Une fois l'invite USB affichée, connectez le câble FR USB au port situé à l'arrière de l'appareil HP Tout-en-un, puis à n'importe quel port USB de l'ordinateur.
- Windows: Wenn Sie dazu aufgefordert werden, schließen DE Sie das USB-Kabel an den Anschluss auf der Rückseite des HP All-in-One und anschließend an einen freien USB-Anschluss des Computers an.
  - Windows: quando viene visualizzata la richiesta, collegare il cavo USB alla porta sul retro dell'unità HP All-in-One, quindi a una porta USB qualsiasi sul computer.
- NL

Π

Windows: Wanneer dit wordt gevraagd, sluit u de USB-kabel aan op de poort aan de achterzijde van de HP All-in-One en op een willekeurige USB-poort van de computer.

#### Windows:

Windows : Suivez les instructions affichées à l'écran pour installer le logiciel. Vous pouvez maintenant découvrir votre périphérique HP Tout-en-un.

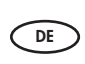

Windows: Folgen Sie den Anweisungen auf dem Bildschirm, um die Softwareinstallation abzuschließen. Erkunden Sie nun den HP All-in-One.

- Windows: attenersi alle istruzioni visualizzate sullo schermo per ́п) completare l'installazione software. A questo punto è possibile utilizzare l'unità HP All-in-One.
- Windows: Installeer de software volgens de aanwijzingen op NL het scherm. U kunt nu de mogelijkheden van de HP All-in-One verkennen.

Mac:

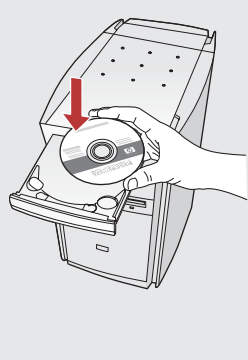

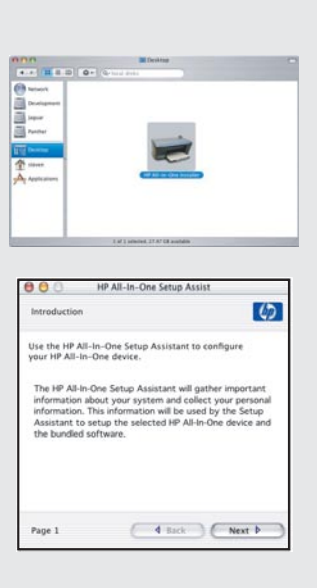

Mac : Insérez le CD-ROM HP Tout-en-un pour Mac. FR Cliquez deux fois sur l'icône Programme d'installation HP Tout-en-un. Suivez les instructions affichées à l'écran.

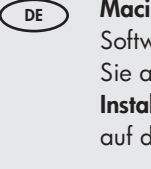

Macintosh: Legen Sie die CD mit der Macintosh-Software für den HP All-in-One ein. Doppelklicken Sie auf das Symbol für das HP All-in-One-Installationsprogramm. Folgen Sie den Anweisungen auf dem Bildschirm.

Macintosh: inserire il CD dell'unità HP All-in-One per Macintosh. Fare doppio clic sull'icona HP All-in-One Installer. Attenersi alle istruzioni visualizzate sullo schermo.

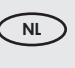

Π

Mac: Plaats de HP All-in-One Mac-cd. Dubbelklik op het pictogram HP All-in-One Installer. Volg de aanwijzingen op het scherm.

#### Mac:

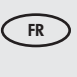

Mac : Renseignez l'écran Assistant de configuration. Vous pouvez maintenant découvrir votre périphérique HP Tout-en-un.

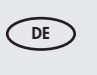

Macintosh: Schließen Sie den Bildschirm Systemassistent ab. Erkunden Sie nun den HP All-in-One.

Macintosh: completare la schermata Impostazione Π) Assistita. A questo punto è possibile utilizzare l'unità HP All-in-One.

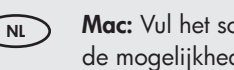

Mac: Vul het scherm Configuratie-assistent in. U kunt nu de mogelijkheden van de HP All-in-One verkennen.

# Découverte des fonctionnalités Utilizzo delle funzioni Erkunden der Funktionen Functies verkennen

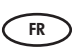

DE

Une fois le logiciel HP Photosmart installé sur votre ordinateur, vous pouvez tester certaines fonctionnalités du périphérique HP Tout-en-un.

Sie haben jetzt die HP Photosmart-Software auf Ihrem Computer installiert und können einige Funktionen des HP All-in-One ausprobieren.

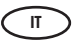

Una volta installato nel computer il software HP Photosmart, è possibile provare a utilizzare alcune funzioni dell'unità HP All-in-One.

| $\langle$ | NL |
|-----------|----|
|           |    |

Nu het HP Photosmart-softwareprogramma is geïnstalleerd op de computer, kunt u een paar van de nieuwe functies op de HP All-in-One uitproberen.

# Chargement du papier photo Caricare la carta fotografica Einlegen von Fotopapier Fotopapier plaatsen

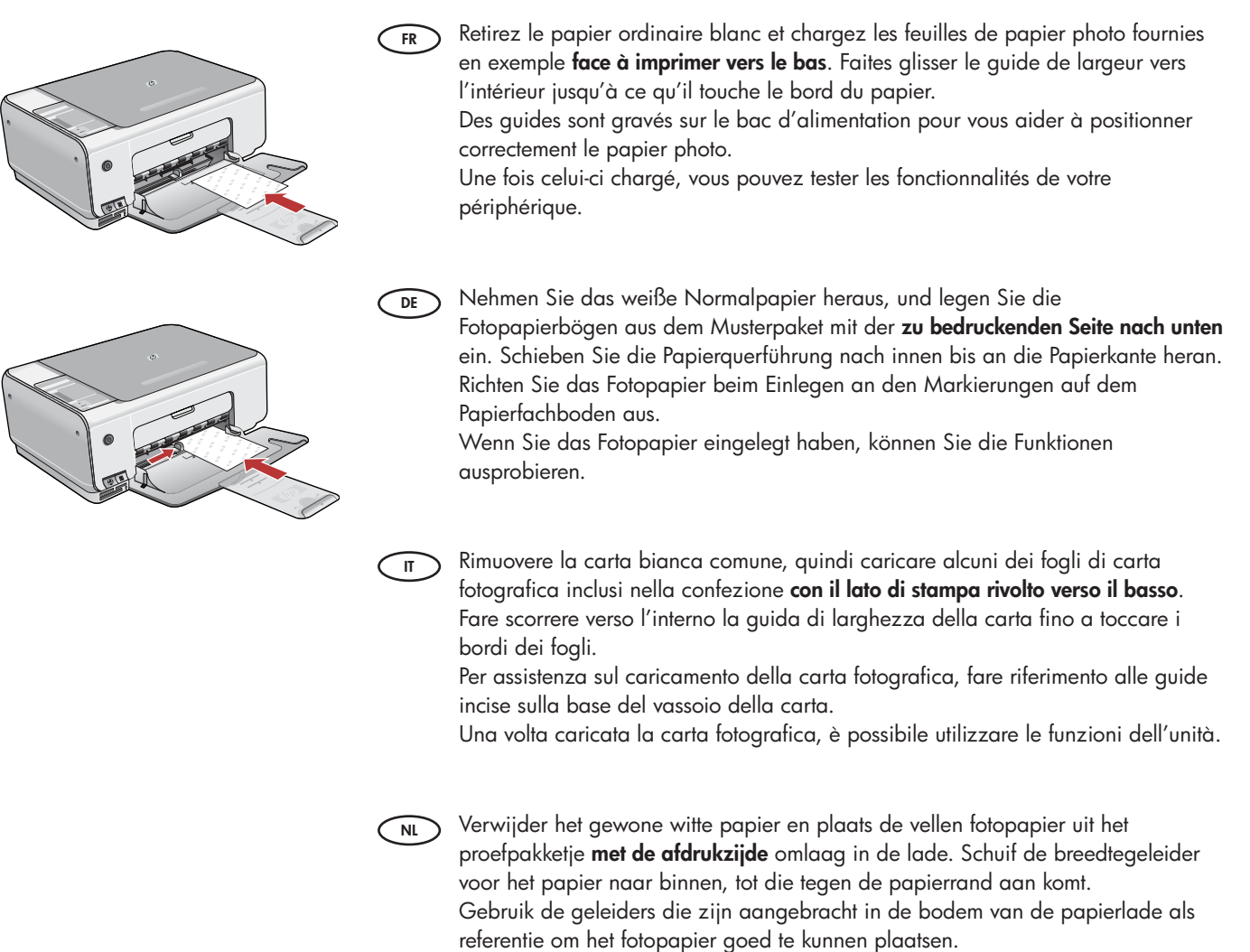

Nu u fotopapier hebt geplaatst, kunt u de functies uitproberen.

Impression d'une photo au format 10 x 15 cm
Stampare una foto di 10 x 15 cm
Drucken eines Fotos im Format 10 x 15 cm
Foto van 10 x 15 cm afdrukken

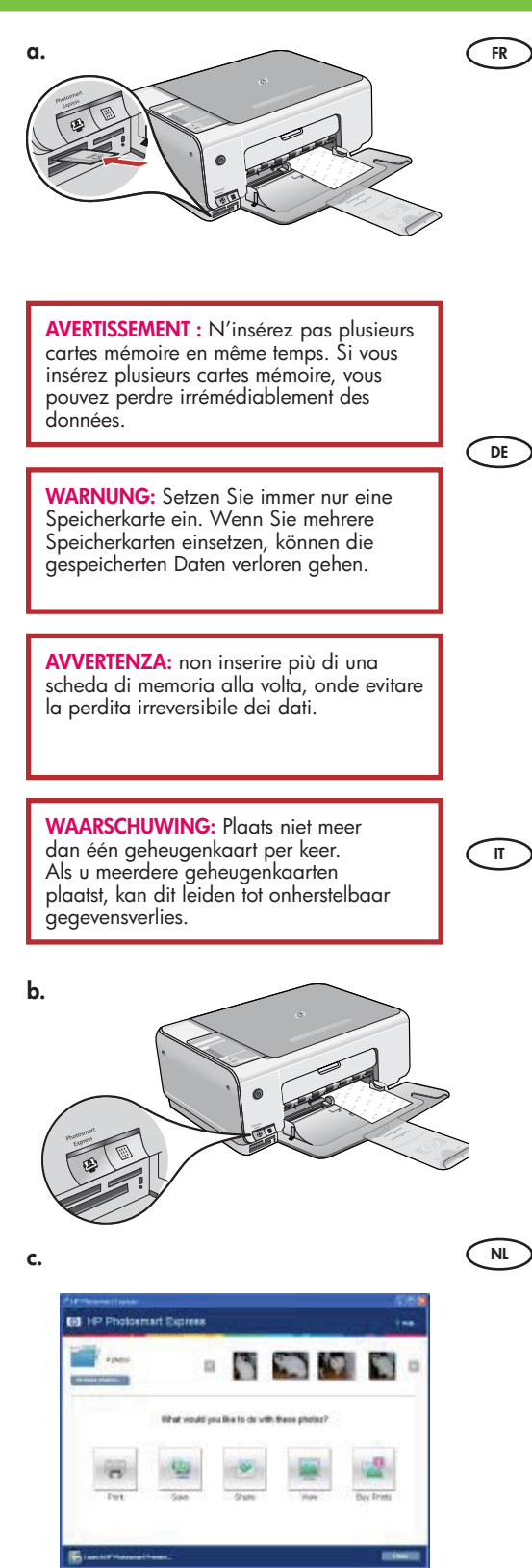

- R a. Insérez la carte mémoire dans l'emplacement pour carte mémoire approprié.
  - b. Appuyez sur le bouton Photosmart Express.
     Le logiciel HP Photosmart Express s'affiche à l'écran.
  - c. Cliquez sur le bouton **Imprimer** et suivez les instructions à l'écran pour sauvegarder et transférer vos photos.
  - d. Lorsque l'écran Synthèse action sur image s'affiche, cliquez sur Terminer.
  - e. Lorsque la boîte de dialogue **HP Photosmart Express** s'affiche, cliquez sur le bouton Imprimer.
  - f. Sélectionnez les photos que vous voulez imprimer dans la boîte de dialogue Sélectionner les photos à imprimer et cliquez sur **Suivant**.
  - g. Choisissez les options d'impression et cliquez sur Imprimer.
- > a. Setzen Sie eine Speicherkarte in den entsprechenden Speicherkartensteckplatz ein.
  - b. Drücken Sie die Taste Photosmart Express.

Die Anwendung HP Photosmart Express wird auf dem Computer geöffnet. c. Klicken Sie auf die Schaltfläche **Drucken**, und befolgen Sie die Anweisungen

- auf dem Bildschirm, um Ihre Fotos zu übertragen und zu speichern.
- d. Wenn der Bildschirm **Zusammenfassung Fotobearbeitung** angezeigt wird, klicken Sie auf **Fertig stellen**.
- e. Klicken Sie im Dialogfeld HP Photosmart Express auf die Schaltfläche Drucken.
- f. Wählen Sie die zu druckenden Fotos im Dialogfeld **Zu druckende Fotos auswählen** aus, und klicken Sie auf **Weiter**.
- g. Legen Sie die gewünschten Druckeinstellungen fest, und klicken Sie auf **Drucken**.
- ) a. Inserire la scheda di memoria nel relativo alloggiamento.
- b. Premere il pulsante **Photosmart Express**.
  - Sullo schermo viene visualizzato il software HP Photosmart Express.
- c. Fare clic sul pulsante **Stampa**, quindi attenersi alle istruzioni visualizzate per salvare e trasferire le foto.
- d. Quando viene visualizzata la schermata **Riepilogo azioni immagine**, fare clic su Fine.
- e. Quando viene visualizzata la finestra di dialogo **HP Photosmart Express**, fare clic sul pulsante Stampa.
- f. Selezionare le foto da stampare nella finestra di dialogo Selez. foto da stampare e fare clic su **Avanti**.
- g. Selezionare le opzioni di stampa e fare clic su Stampa.
- a. Plaats de geheugenkaart in de juiste geheugenkaartsleuf.
- b. Druk op de knop **Photosmart Express** op de voorkant van het apparaat. De HP Photosmart Express-software verschijnt op het scherm.
- c. Klik op de knop **Afdrukken** en volg de aanwijzingen op het scherm op om de foto's op te slaan en over te dragen.
- d. Wanneer u het scherm Samenvatting beeldactie ziet, klikt u op Voltooien.
- e. Wanneer het dialoogvenster **HP Photosmart Express** wordt geopend, klikt u op de knop Afdrukken.
- f. Selecteer de foto's die u wilt afdrukken in het dialoogvenster Foto's selecteren voor afdrukken en klik op **Volgende**.
- g. Selecteer de gewenste afdrukopties en klik op Afdrukken.

## Réimpression d'une photo Drucken eines Fotoabzugs

## Eseguire la ristampa di una foto Extra afdruk van een foto maken

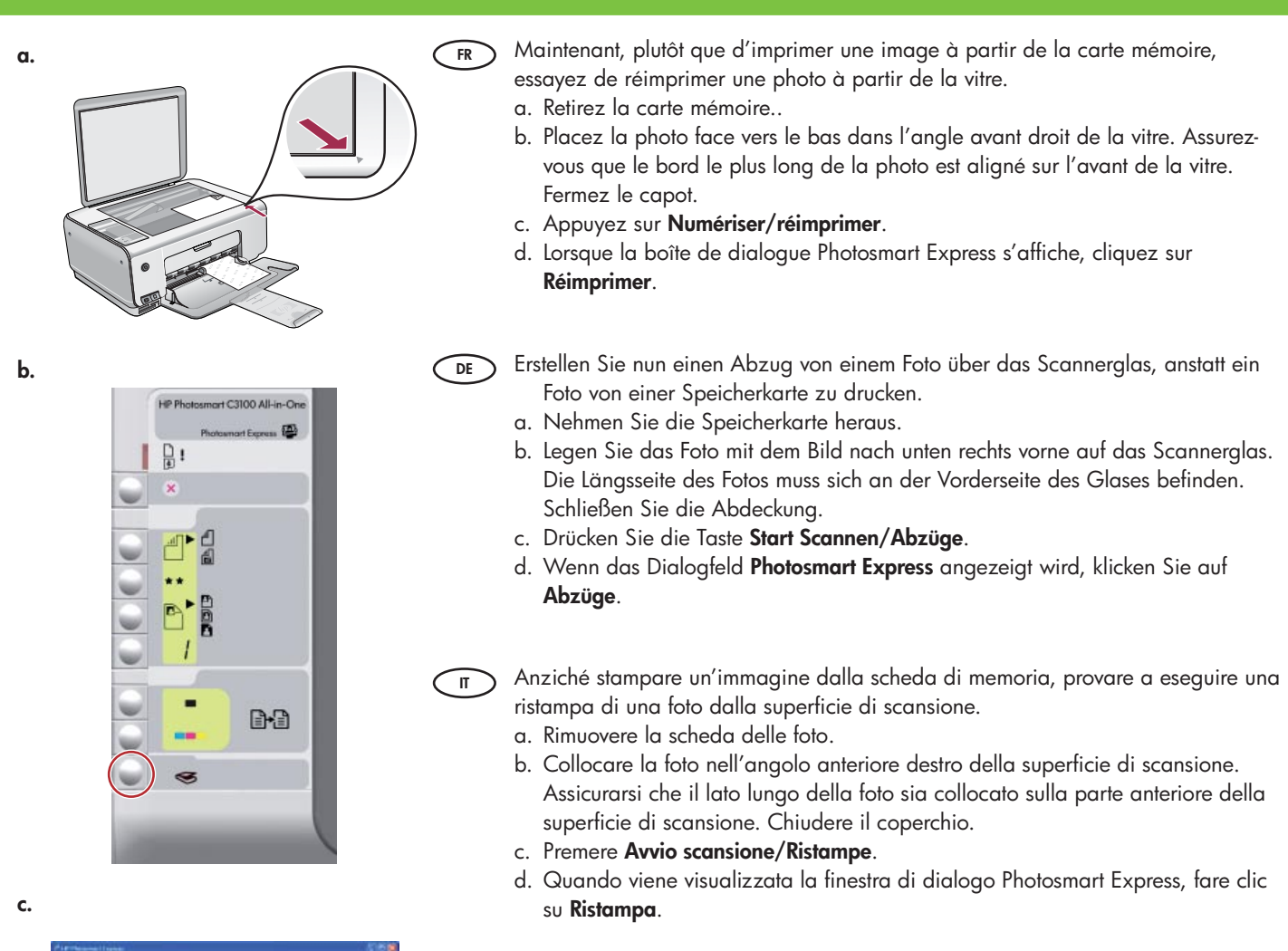

| 4 ( 100) |               | 3              |               |            |  |
|----------|---------------|----------------|---------------|------------|--|
| 1.1 44   | nat would you | Bia to de vill | these photos? |            |  |
| -        | -             |                | -             | 2          |  |
| First    | Sae           | State          | Mary .        | Buy Frints |  |

- NL In plaats van een foto af te drukken vanaf de geheugenkaart, kunt u proberen een extra afdruk van een foto te maken vanaf de glasplaat.
  - a. Verwijder de fotokaart.b. Plaats de foto (met de voorkant naar beneden) op de rechterbenedenhoek van de glasplaat. De lange kant van de foto moet langs de voorkant van het glas
  - liggen. Sluit het deksel. c. Druk op **Start scannen/Extra afdrukken**.
  - d. Wanneer het dialoogvenster Photosmart Express wordt geopend, klikt u op **Extra afdrukken**.

### Copie couleurErstellen einer Farbkopie

## Eseguire una copia a coloriKleurenkopie maken

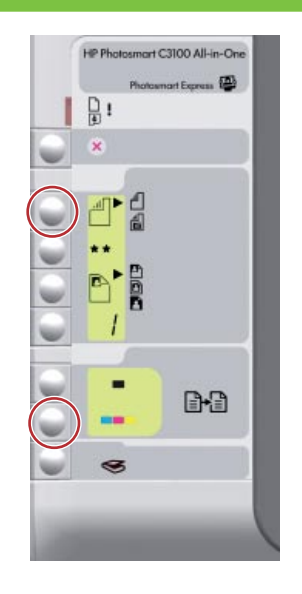

FR Enfin, effectuez une simple copie de la photo à partir de la vitre.

 a. Appuyez sur le bouton Type pour sélectionner Papier photo.
 b. Appuyez sur Copier, couleur.

 DE Erstellen Sie zum Schluss eine einfache Kopie des Fotos über das Scannerglas.

 a. Drücken Sie die Taste Papiersorte, um Fotopapier auszuwählen.
 b. Drücken Sie die Taste Farbe (Start Kopieren).

 Infine, eseguire una semplice copia della foto dalla superficie di scansione.

a. Premere il pulsante Tipo per selezionare Carta foto.b. Premere Avvio copia Colore.

Maak ten slotte een eenvoudige kopie van de foto vanaf de glasplaat.
a. Druk op de knop Type om Fotopapier te selecteren.
b. Druk op Kleur - Start kopiëren.

Impression d'un index photos
 Stampare un'anteprima
 Drucken eines Photo-Index
 Voorbeeldvel afdrukken

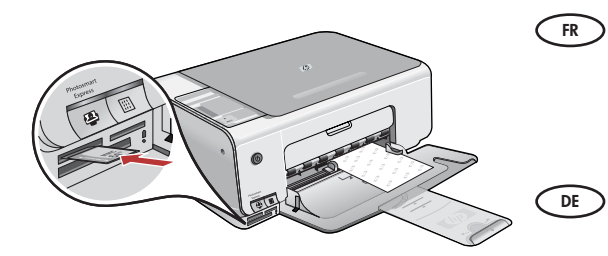

L'index photos permet de sélectionner très facilement des photos et de les imprimer directement à partir d'une carte mémoire, sans avoir à utiliser l'ordinateur. Si vous avez une carte mémoire provenant de votre appareil photo, insérez-la à nouveau et appuyez sur le bouton Index photos pour imprimer un index photos.

Mit einem Photo-Index können Sie Fotos auf einer Speicherkarte rasch auswählen und ohne Computer direkt drucken. Setzen Sie die Speicherkarte wieder ein, und drücken Sie die Taste **Photo-Index**, um einen Photo-Index zu drucken.

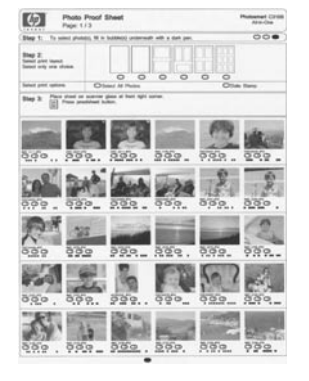

L'anteprima rappresenta un metodo semplice per selezionare le foto e stamparle direttamente da una scheda di memoria senza utilizzare il computer. Se la fotocamera include una scheda di memoria, inserirla nuovamente e premere il pulsante Anteprima per stampare un'anteprima.

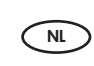

Een voorbeeldvel is een handige manier om foto's te selecteren en rechtstreeks vanaf een geheugenkaart af te drukken zonder de computer te gebruiken. Als u een geheugenkaart van de camera hebt, plaatst u die weer in de sleuf en drukt u op de knop Voorbeeldvel om een voorbeeldvel af te drukken.

## DépannageFehlerbehebung

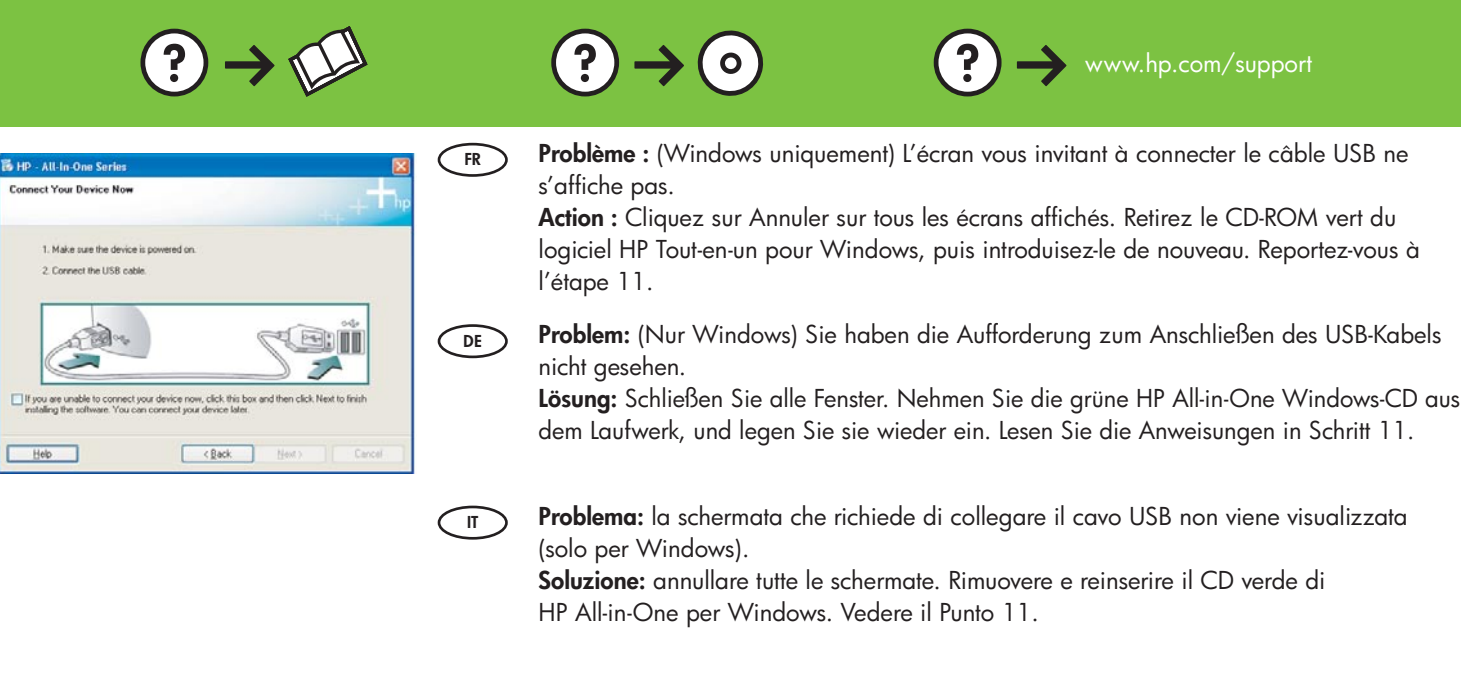

NL

**Probleem:** (Alleen Windows) U bent niet gevraagd om de USB-kabel aan te sluiten. **Oplossing:** Klik in alle vensters op Annuleren. Verwijder de groene HP All-in-One Windows-cd en plaats deze opnieuw in het cd-rom-station. Zie stap 11.

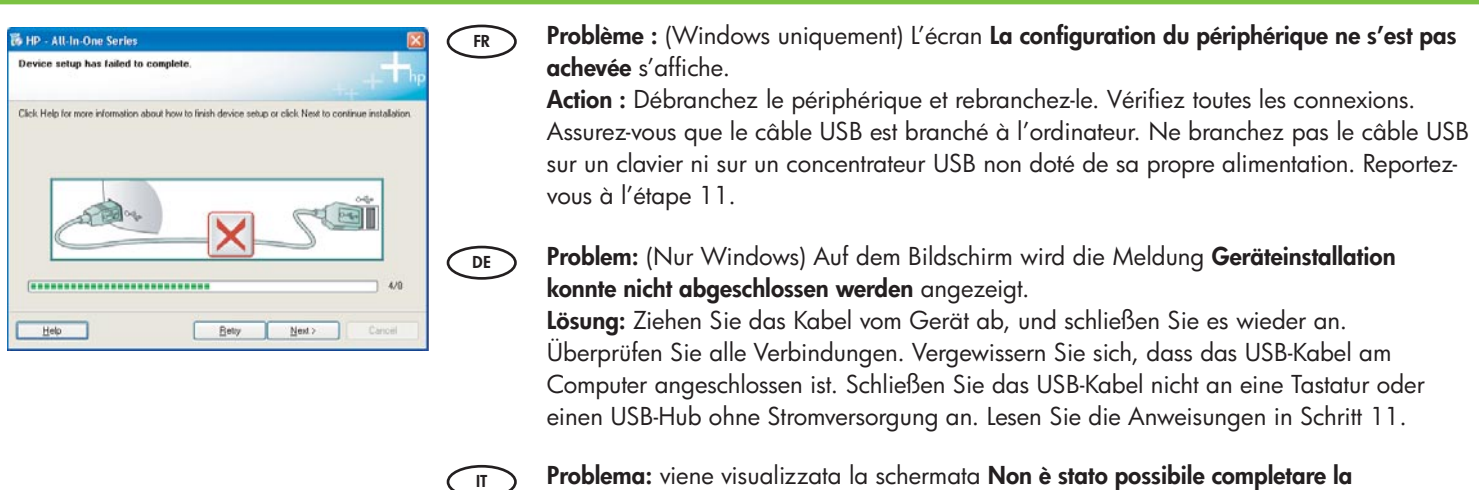

Problema: viene visualizzata la schermata Non è stato possibile completare la configurazione della periferica (solo per Windows).

**Soluzione:** scollegare e ricollegare la periferica. Controllare tutti i collegamenti. Assicurarsi che il cavo USB sia stato collegato al computer. Non collegare il cavo USB alla tastiera o a un hub USB non alimentato. Vedere il Punto 11.

NL

**Probleem:** (Alleen Windows) Het scherm **Installatie van het apparaat kon niet worden voltooid** verschijnt.

**Oplossing:** Ontkoppel het apparaat en sluit het opnieuw aan. Controleer alle verbindingen. Controleer of de USB-kabel op de computer is aangesloten. Sluit de USB-kabel niet aan op een toetsenbord of een USB-hub zonder voeding. Zie stap 11.

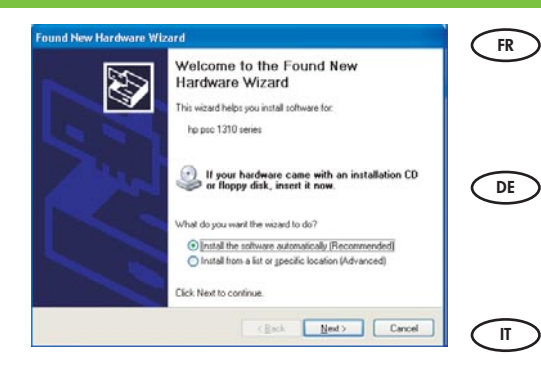

**Problème :** (Windows) L'écran Microsoft Ajout de matériel s'affiche. **Action :** Cliquez sur Annuler sur tous les écrans affichés. Débranchez le câble USB, puis introduisez le CD-ROM vert du logiciel HP Tout-en-un pour Windows. Reportez-vous aux étapes 11 et 12.

**Problem:** (Windows) Der **Hardware-Assistent** von Microsoft Windows wird geöffnet. **Lösung:** Schließen Sie alle Fenster. Ziehen Sie das USB-Kabel ab, und legen Sie anschließend die grüne HP All-in-One Windows-CD ein. Lesen Sie die Anweisungen in Schritt 11 und 12.

**Problema:** viene visualizzata la schermata Installazione guidata hardware di Microsoft (Windows).

**Soluzione:** annullare tutte le schermate. Scollegare il cavo USB, quindi inserire il CD verde di HP All-in-One per Windows. Vedere i Punti 11 e 12.

Probleem: (Windows) Het Microsoft-scherm Hardware toevoegen verschijnt. Oplossing: Klik in alle vensters op Annuleren. Verwijder de USB-kabel en plaats de groene HP All-in-One Windows-cd in het cd-rom-station. Zie stap 11 en 12.

# Descriptif des icônesErläuterung der Symbole

# Spiegazione delle icone Verklaring van de pictogrammen

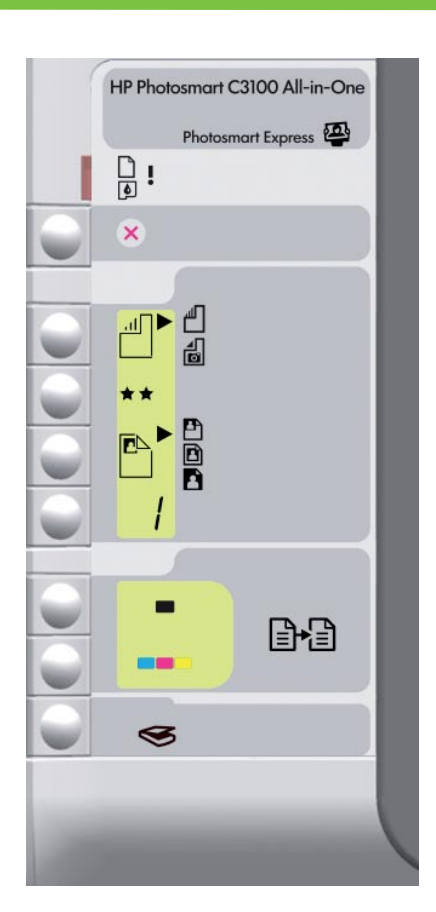

| $\Box$   | Vérifier papier<br>Papier prüfen                         | Verifica carta<br>Papier controleren                       |
|----------|----------------------------------------------------------|------------------------------------------------------------|
| ٩        | Vérifier cartouches d'impression<br>Druckpatronen prüfen | Verifica cartucce di stampa<br>Printcartridges controleren |
| ×        | Annuler<br>Abbrechen                                     | Annulla<br>Annuleren                                       |
|          | Papier ordinaire<br>Normalpapier                         | Carta comune<br>Standaardpapier                            |
| <b>1</b> | Papier photo<br>Fotopapier                               | Carta foto<br>Fotopapier                                   |
| **       | Qualité<br>Qualität                                      | Qualità<br>Kwaliteit                                       |
|          | Taille réelle<br>Originalgröße                           | Dimensioni effettive<br>Ware grootte                       |
|          | Redimensionner<br>Format anpassen                        | Adatta a pagina<br>Passend maken                           |
| 1        | Sans bordures<br>Ohne Rand                               | Senza bordo<br>Zonder rand                                 |
| /        | Copies<br>Exemplare                                      | Copie<br>Aantal kopieën                                    |
| -        | Copier, Noir<br>Schwarz (Start Kopieren)                 | Avvio copia Nero<br>Zwart - Start kopiëren                 |
|          | Copier, Couleur<br>Farbe (Start Kopieren)                | Avvio copia Colore<br>Kleur - Start kopiëren               |
| 3        | Numériser/réimprimer<br>Start Scannen/Abzüge             | Avvio scansione/Ristampe<br>Start scannen/Extra afdrukken  |

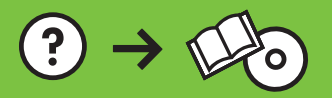

Printed in () Printed in () Printed in ()